# nForma- Add new users/Deactivate users

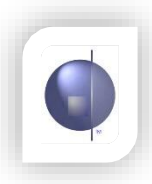

## **Adding New Users**

On the Home Page select 'Maintain Users'.

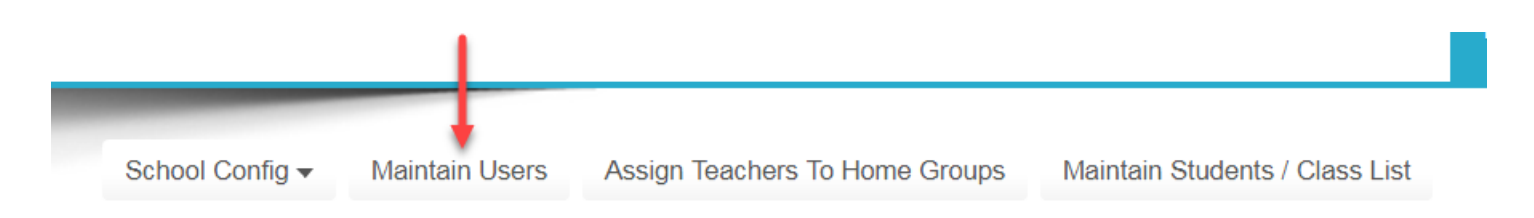

All users should have individual logons.

Password conventions are:

Minimum 8 characters.

At least one non alpha-numeric character, e.g. password~12

Before creating new logons, check to see if the user is already on the inactive list. If so, just make that person active again.

Check the module permission list when adding new users and assigning them a role.

Administrators have access to all areas, while others will have restricted access according to the chart.

### Teachers assessing students must be assigned the Teacher Role and must have a <u>C Number</u> and an <u>email address</u> entered.

| create user a            | account for new User |                        |               |          |       |      |            |      |           |              |
|--------------------------|----------------------|------------------------|---------------|----------|-------|------|------------|------|-----------|--------------|
| User Name:               |                      |                        |               |          |       |      |            |      |           |              |
| User First Name:         |                      | Modules                |               |          |       |      |            |      |           |              |
| User Last Name:          |                      | Roles                  | ADMIN<br>Menu | nReports | nRoll | nILP | nWellbeing | nAid | nIncident | nAssessment  |
| Tarahan C Number         |                      | Administrator          | ~             | ✓        | *     | ×    | ~          | ~    | ✓         | ✓            |
| Teacher C Number:        |                      | Teacher                |               | ×        | 1     | 1    | ~          | ~    | ×         | ~            |
| Role:                    | Teacher V            | Relief Teacher         |               |          | 1     |      |            | ~    | ~         |              |
| Password:                |                      | Office Administrator   | 1             | ×        | 1     |      |            | ×    | ~         |              |
| Confirm Password:        |                      | School Well Being      |               |          |       | ~    | ~          | ~    | ~         |              |
|                          | Same As Password     | Officer                |               |          |       |      |            |      |           |              |
| Office Deserved          | Sunc AST assivera    | Teacher Aide           |               |          |       |      |            | ¥    | ×         | ~            |
| Offline Password:        |                      | First Aid Officer      |               |          |       |      |            | *    |           |              |
| onfirm Offline Password: |                      | Assessment Coordinator |               |          |       |      |            | ~    |           | (inc Admin.) |
| E-mail:                  |                      |                        |               |          |       |      |            |      |           |              |
| Add                      | Clear                |                        |               |          |       |      |            |      |           |              |

#### **User List**

Click on the circles to change between active and inactive.

All users who will be assessing students or using any module at all need to be made active (green).

Any users who have left the school need to be made inactive (red).

Edit a user's details by clicking on the small blue edit button.

**NOTE**: If users forget their password or accidentally lock themselves out, any administrator user can reset their password by clicking on the **Reset** button under **Password**. This will reset the password back to the default.

| User List —      |                   |                  |                     |                    |         |          |                 |                     |                              |            |        |
|------------------|-------------------|------------------|---------------------|--------------------|---------|----------|-----------------|---------------------|------------------------------|------------|--------|
| Display User : A | ctive 🔻           |                  |                     |                    |         |          |                 |                     | Pa                           | ging Size: | 10 🔻   |
|                  |                   |                  |                     |                    |         |          |                 |                     |                              |            |        |
| UserName         | <u>First Name</u> | <u>Last Name</u> | Teacher<br>C_Number | . Email            | Role    | Password | Change<br>Email | Offline<br>Password | Offline<br>Reset<br>Password | Command    | Active |
| AW01             | Amanda            | White            | C0001               | awhite@cepl.com.au | Teacher | Reset    | Change          | Change              | Reset                        | 2          | 0      |
| 🔲 JE01           | Joseph            | Evans            | C0002               | jevans@cepl.com.au | Teacher | Reset    | Change          | Change              | Reset                        | $\swarrow$ | 0      |
| 🔲 JK01           | Jo                | King             | C0003               | jking@cepl.com.au  | Teacher | Reset    | Change          | Change              | Reset                        | 2          | 0      |

## **Deactivate Users**

Any users who have left the school need to be made inactive (red). Click on the green button and it will turn red.

| olay User : 🔺   | ctive 🔻           |                  |                     |                    |         |          |                 |                     | Pa                           | ging Size: 1 | 10 🔻   |  |
|-----------------|-------------------|------------------|---------------------|--------------------|---------|----------|-----------------|---------------------|------------------------------|--------------|--------|--|
| <u>UserName</u> | <u>First Name</u> | <u>Last Name</u> | Teacher<br>C_Number | , Email            | Role    | Password | Change<br>Email | Offline<br>Password | Offline<br>Reset<br>Password | Command      | Active |  |
| AW01            | Amanda            | White            | C0001               | awhite@cepl.com.au | Teacher | Reset    | Change          | Change              | Reset                        | 2            | -04    |  |
| JE01            | Joseph            | Evans            | C0002               | jevans@cepl.com.au | Teacher | Reset    | Change          | Change              | Reset                        | $\swarrow$   | •      |  |
| JK01            | Jo                | King             | C0003               | jking@cepl.com.au  | Teacher | Reset    | Change          | Change              | Reset                        | 2            |        |  |

A list of 'Inactive users' can be found by clicking on the dropdown in 'Display User' and selecting 'Inactive.'